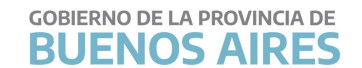

## **Consejo Escolar** de La Matanza

| FECHA   | 26/05/2020                                     | 2020 | COMUNICADO<br>CONSEJO ESCOLAR | 44 |  |  |  |  |  |
|---------|------------------------------------------------|------|-------------------------------|----|--|--|--|--|--|
| NIVEL   | Todos los Niveles y Modalidades                |      |                               |    |  |  |  |  |  |
| EMITE   | Consejo Escolar                                |      |                               |    |  |  |  |  |  |
| DESTINO | Equipos directivos                             |      |                               |    |  |  |  |  |  |
| ОВЈЕТО  | Entrega de contralor Mayo 28/5 y 29/5 por mail |      |                               |    |  |  |  |  |  |
|         |                                                |      |                               |    |  |  |  |  |  |

A los equipos directivos,

Se comunica, que de acuerdo a lo informado por la Dirección de Contralor Docente y Administrativo en base a lo estipulado en el Artículo 1° DECRE-2020-165-GDEBA-GPBA y la Resolución 657/2020 de la Dirección General de Cultura y Educación con el fin de dar efectivo cumplimiento al "aislamiento social, preventivo y obligatorio".

Las novedades de contralor formato papel (SOLO LAS QUE NO INGRESAN A TRAVÉS DE SUNA) deberán ser enviadas con la documentación correspondiente al correo ce069@abc.gob.ar los días 28 y 29 de Mayo firmado y escaneado.

## **IMPORTANTE**:

\* Enviar un solo correo por servicio con toda la documentación respaldatoria para docentes y otro correo para auxiliares.

\* Incluir toda la documentación necesaria en cada correo para evitar pérdida de información o equivocaciones.

\* Cuidar que la documentación se vea completa y sea legible en cada imagen

\* Indicar en el Asunto del correo: "Establecimiento / Contralor Docente" o "Establecimiento / Contralor Auxiliares"

Adjuntamos también instructivo enviado por la Dirección General de Cultura y Educación a estos fines.

Consejo Escolar de La Matanza

26 de Mayo de 2020.-

2020 - Año del Bicentenario de la Provincia de Buenos Aires www.cematanza.com.ar Para agilizar una mejor carga necesitamos:

• El email debe enviarse en tiempo y forma, si son demasiados archivos enviarlos en dos o tres email en el mismo momento(si pesa mas de 25 MB existe google drive para email pesados)

| ᢙ GBA - Iniciar sesión                        | 🗙 M Recibidos - contraloradmir               | Qabo × +                                                                                                    |             | -                | ٥           | $\times$ |  |  |
|-----------------------------------------------|----------------------------------------------|----------------------------------------------------------------------------------------------------|-------------|------------------|-------------|----------|--|--|
| $\leftrightarrow$ $\rightarrow$ C $\hat{m}$ m | nail.google.com/mail/u/0/?tab=rm&ogbl#inl    | $ox^{2} compose = GTvVlcSMTtQKqBbnlwFWvFVkFtSjHhjzHzKNRvzhHVxVBXIXMpSjpxZjhxvXlqCDMGZgfnGPXFhxL$                          | ۲           | Q 🕁              | D           | :        |  |  |
| = M Gmail                                     | Q Buscar correo                              | •                                                                                                    | Ⅲ<br>' ×    | 6                | <b>ə</b> (  | D        |  |  |
| Redactar                                      | contraloradmin@abc.gob.ar                    |                                                                                                    |             |                  | ŧ           | 23       |  |  |
|                                               | 001 La Plata                                 |                                                                                                    |             | :                |             |          |  |  |
| Recibidos                                     | Archivo Pdf,jpg,excel                        | _                                                                                                    |             |                  |             |          |  |  |
| Pospuestos                                    | PP 84.pdf (190 K)                            | ×                                                                                                    |             |                  |             | •        |  |  |
| > Enviados                                    | 926.pdf (932 K)                              | ×                                                                                                    |             | e 651 ;          |             | —        |  |  |
| Borradores                                    | autirizacion marzo 2020 fuera termino.doc (2 | Adjuntando archivos                                                                                                    | L           | 9:0              |             | +        |  |  |
| Devueltos                                     | AUTORIZACIONES FUERA DE TERMINO MAR          | Dado que tus archivos tienen más de 25 MB se enviarán como enlaces a Google Drive                                         |             |                  |             |          |  |  |
| mes que vien                                  | Autorizaciones.eml (27 K)                    |                                                                                                    |             | 3:3              |             |          |  |  |
| Dirección Provir                              | Autorizaciones.xlsx (15 K)                   | CFP 408 - Auxiliares. INCONSI 1.2M subido                                                                                 |             | 18 at            |             |          |  |  |
|                                               | CENS 462.pdf (1793 K)                        | Consejo Escolar - Auxiliares. C.,. 1.2M subido                                                                            |             |                  |             |          |  |  |
|                                               | EE 517 vie (62 K)                            |                                                                                                    |             | 17 at            |             |          |  |  |
|                                               | EE 517.XIS (62 K)                            | Cancelar                                                                                                    |             |                  |             |          |  |  |
|                                               | GRILLA CONTRALOR FUERA DE TERMINO MA         |                                                                                                    |             | 17 at            |             |          |  |  |
| No tienes contactos                           | JI 909.jpg (1531 K)                          |                                                                                                    |             |                  |             |          |  |  |
| Buscar a al                                   | J                                            |                                                                                                    |             | 17 at            |             |          |  |  |
|                                               |                                              |                                                                                                    |             |                  |             |          |  |  |
| ± 0                                           | 🔲 ☆ 🍗 Consejo, yo 2                          | Devueltos Exaltación de la Cruz - Planilla de teletrabajo - en contralor adm no llevamos ese tema El vie., 17 abr. 2020 a |             | 17 at            |             | >        |  |  |
| Escribe aq                                    | quí para buscar                              | 📙 🧿 🙂 🚾                                                                                                    | )) ES<br>LA | P 11:<br>A 19/04 | 45<br>12020 | 28       |  |  |

si pide algún permiso poner compartir

- Enviar solo el contralor y la autorización en caso de prolongaciones de servicio o altas, en caso de temporarios nuevos enviar la designación, en el caso de Art 64 la nota del agente y nada mas.
- Envio de email: En ASUNTO poner <u>número y nombre del distrito</u>, en el CUERPO DEL EMAIL <u>tipo de formato</u> del archivo adjunto, y en el archivo adjunto la nomenclatura de la escuela Ejemplo : PP1 , MS 2; JI901

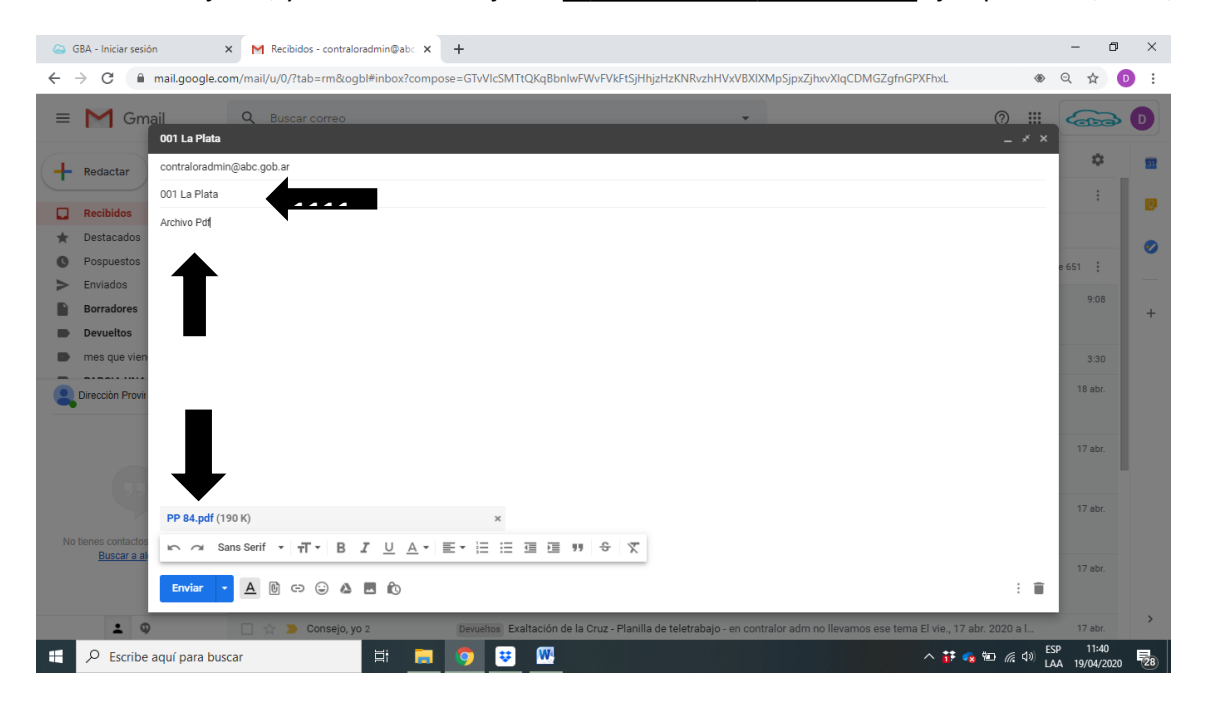

### LOS ARCHIVOS SI PUEDEN SER PDF POR ESCUELA MEJOR

#### 1. VAMOS A LA BARRA DE HERRAMIENTAS Y BUSCAMOS FOTOS

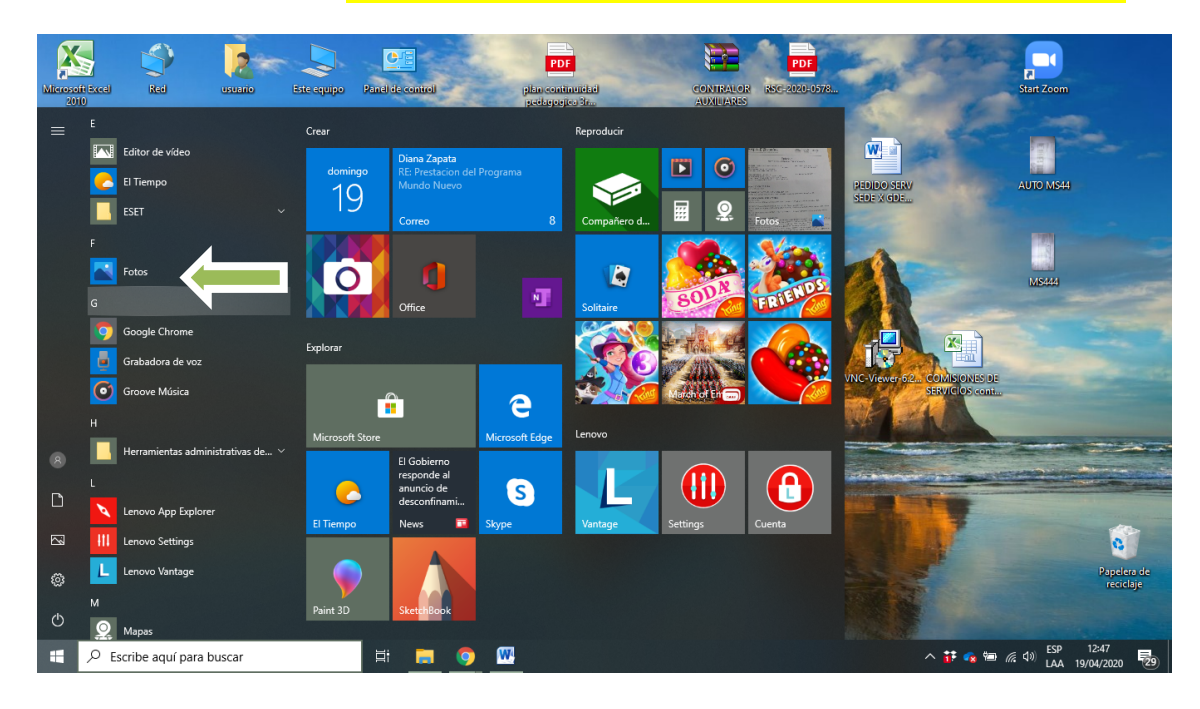

#### 2. ENTRAMOS A FOTOS Y VAMOS A IMPORTAR

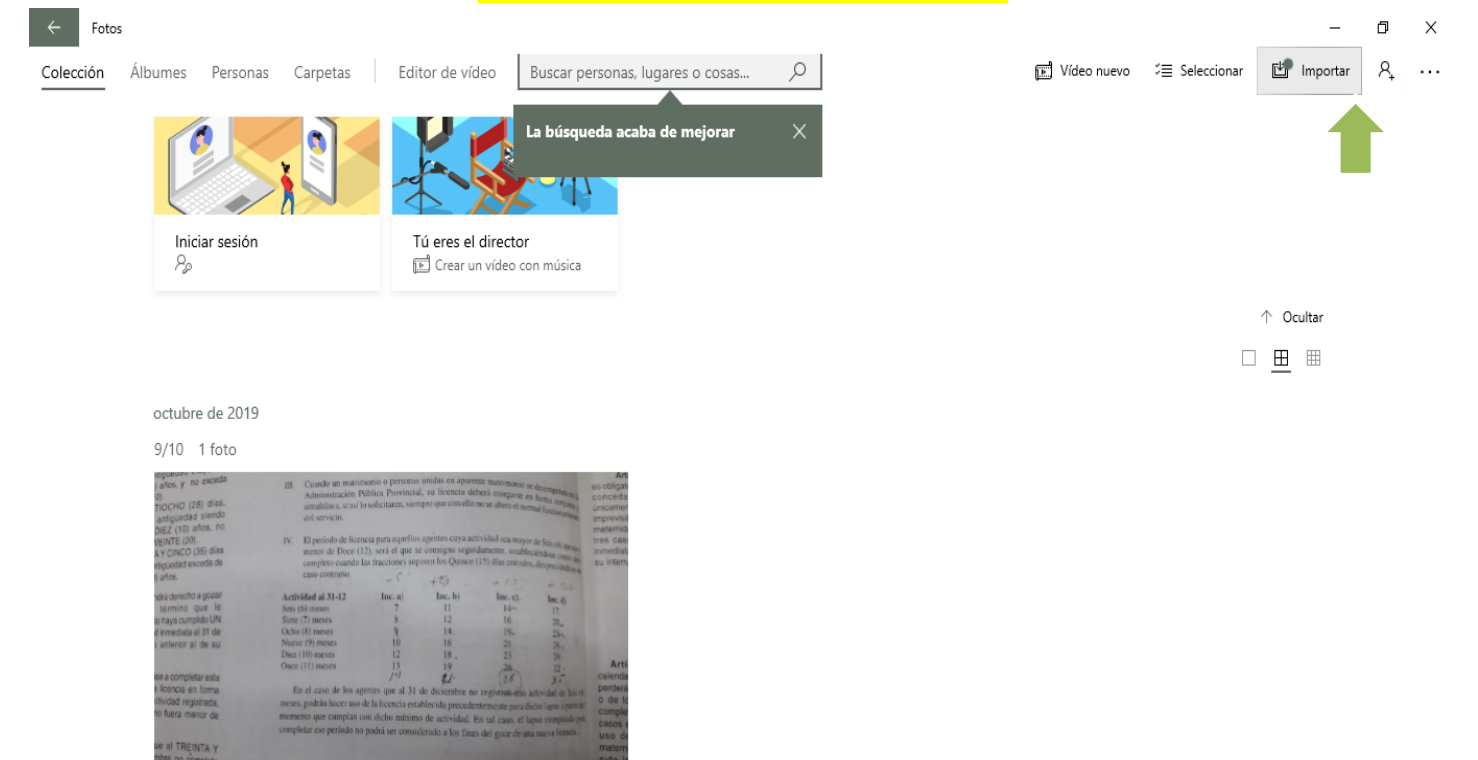

| ${\cal P}$ Escribe aquí para buscar | ₫i | 9 | W |  | ^ 📅 🕫 | • 🍋 <i>(ii</i> , 4)) | esp<br>Laa | 12:48<br>19/04/2020 | 29 |
|-------------------------------------|----|---|---|--|-------|----------------------|------------|---------------------|----|

#### 3. VAMOS A DESDE UNA CARPETA QUE NORMALMENTE LAS TENEMOS GUARDADAS, TAMBIEN PUEDE SER QUE

#### SEA DESDE UN PENDRIVE

| ← Foto    | 5                                                                                                    |                                                                                                    |                                                                                                    |                                                                                                    |                       |   |   |               |                                                                                     | -                                                         | ٥                 | ×     |
|-----------|----------------------------------------------------------------------------------------------------|----------------------------------------------------------------------------------------------------|----------------------------------------------------------------------------------------------------|----------------------------------------------------------------------------------------------------|-----------------------|---|---|---------------|-------------------------------------------------------------------------------------|-----------------------------------------------------------|-------------------|-------|
| Colección | Álbumes Personas                                                                                                    | Carpetas                                                                                                    | Editor de vídeo                                                                                                    | Buscar perso                                                                                                    | onas, lugares o cosas | Q |   | 🔚 Vídeo nuevo | $\stackrel{\scriptstyle <}{_{\sim}}\equiv$ Seleccionar                              | 🖆 Importa                                                 | ar A <sub>t</sub> |       |
|           |                                                                                                    |                                                                                                    |                                                                                                    |                                                                                                    |                       |   | _ | р<br>С        | Desde una carpet<br>Incluir más carpetas<br>Desde un disposi<br>Conecta un teléfono | ta<br>: en la colección<br>itivo USB<br>o, una cámara u o | otro disposi      | itivo |
|           | Iniciar sesión                                                                                                    |                                                                                                    | Tú eres el direc                                                                                                    | tor<br>o con música                                                                                                    |                       |   |   |               |                                                                                     |                                                           |                   |       |
|           |                                                                                                    |                                                                                                    |                                                                                                    |                                                                                                    |                       |   |   |               |                                                                                     | ↑ Ocultar                                                 |                   |       |
|           |                                                                                                    |                                                                                                    |                                                                                                    |                                                                                                    |                       |   |   |               |                                                                                     | □ <u>⊞</u> ⊞                                              |                   |       |
|           | octubre de 2019                                                                                                    |                                                                                                    |                                                                                                    |                                                                                                    |                       |   |   |               |                                                                                     |                                                           |                   |       |
|           | 9/10 1 foto                                                                                                    |                                                                                                    |                                                                                                    |                                                                                                    |                       |   |   |               |                                                                                     |                                                           |                   |       |
|           | a Annu y no exception<br>encoded on the second of the second<br>and part of the second of the second<br>and part of the second of the second<br>of the second of the second of the<br>encoded of the second of the<br>encoded of the<br>encoded of the second of the<br>encoded of the<br>encoded of the second of the<br>encoded of the<br>encoded of the second of the<br>encoded of the<br>encoded of the encoded of the<br>encoded of the<br>encoded of the encoded of the<br>encoded of the<br>encoded | Eli Caudo en material<br>Amanane a caudo en a solar<br>anterior a solar a solar<br>anterior a solar a solar<br>anterior a solar a solar<br>en Episicio de los entras la<br>entras de Dove (12), en<br>entras de Dove (12), en<br>entras de Dove (12), en<br>entras de Dove (12), en<br>entras de Dove (12), en<br>entras de Dove (12), en<br>entras de Dove (12), en<br>dove (10) mans<br>Near (11) mans<br>Near (11) m | a provide involve the dependent maps of the second second | $\begin{array}{c} \begin{array}{c} \begin{array}{c} \begin{array}{c} \begin{array}{c} \begin{array}{c} \end{array} \\ \end{array} \\ \end{array} \\ \end{array} \\ \end{array} \\ \end{array} \\ \end{array} \\ \end{array} \\ \end{array} \\ \end{array} $ | Arts                  |   |   |               |                                                                                     |                                                           |                   |       |
| <b>:</b>  | Forribe anul para busca                                                                                                    | ar                                                                                                    | 8                                                                                                    |                                                                                                    | wa 💌                  |   |   |               | ∧ # <b>€</b> ₩ /                                                                    | ESP ESP                                                   | 12:48             | B     |

## 4. EN ESTE CASO VAMOS A UNA CARPETA EN EL ESCRITORIO NOMBRADA MS44

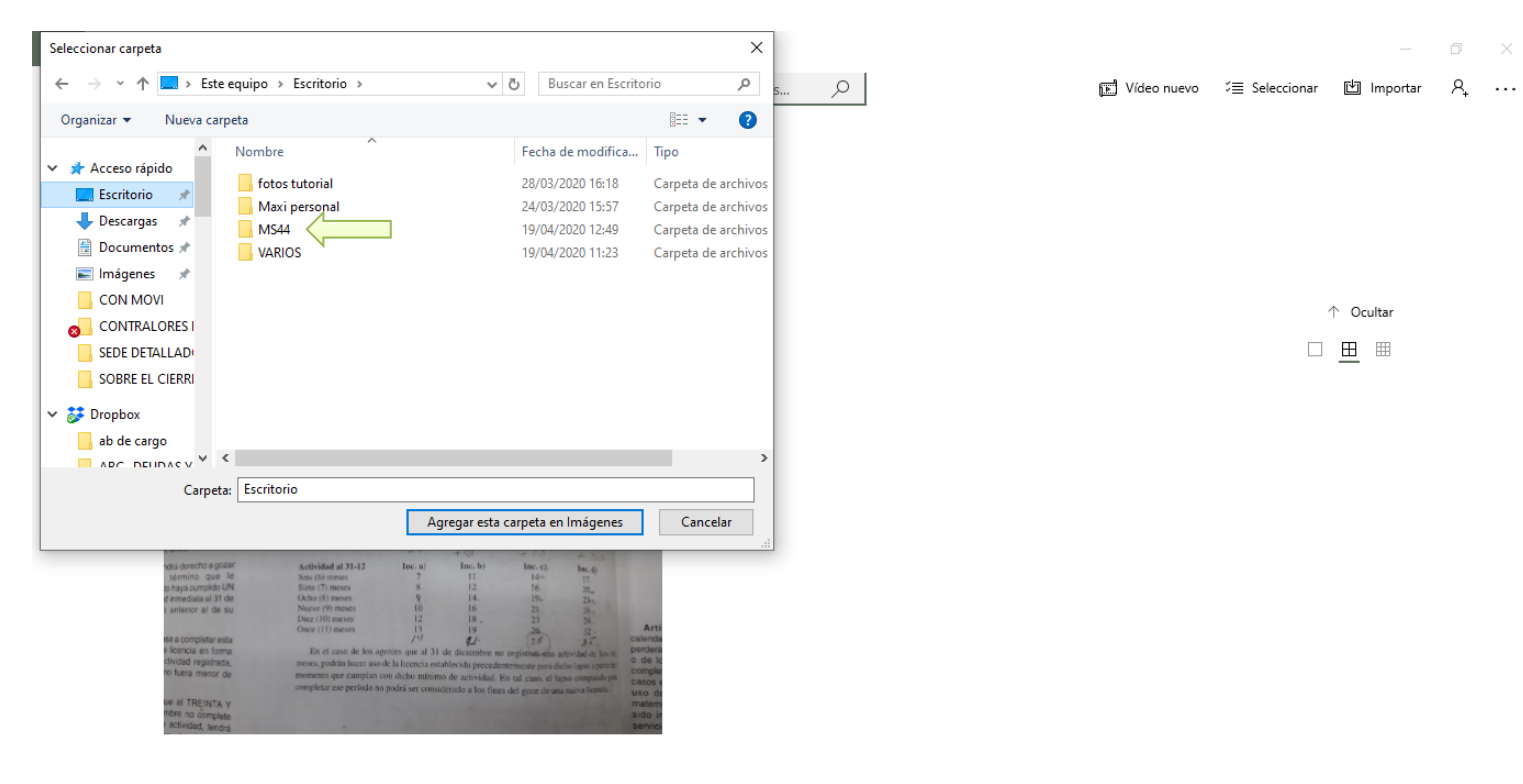

# 5. ENTRAMOS A LA CARPETA POR MAS QUE NO APARESCA NADA VAMOS A "AGREGAR ESTA CARPETA EN

IMÁGENES Y CLICKEAMOS AHI

| Seleccionar carpeta                                                                                                    | × – 7                                                |
|----------------------------------------------------------------------------------------------------|------------------------------------------------------|
| ← → ▼ ↑ 📴 > Este equipo > Escritorio > MS44 🗸 🗸 🖉 Buscar en MS44                                                                                                    | P s ○ 11 Vídeo nuevo ジョ Seleccionar 団 Importar 名,    |
| Organizar 🔻 Nueva carpeta                                                                                                    | 0                                                    |
| PARA ROSANA - Nombre     Fecha de modificación     Tipo     PARTES     Ningún elemento coincide con el criterio de búsqueda.     RETIRO VOLUNT     SECRETARIOS TE     SEDE CENTRAL     SERV. DPTO ADN     Telefonos consej     OneDrive - Direcc     CONTRALORES I     Este equipo | ector<br>deo con música<br>↑ Ocultar<br>□ <u>⊞</u> ⊞ |
| Dad V C                                                                                                    | >                                                    |
| Carpeta: MS44                                                                                                    |                                                      |
| Agregar esta carpeta en Imágenes Cance                                                                                                    | ar                                                   |
|                                                                                                    |                                                      |
| octubre de 2019                                                                                                    | 2                                                    |
| 9/10 1 foto                                                                                                    |                                                      |
| 🕂 🔎 Escribe aquí para buscar 🛛 🗄 🧮 🧧                                                                                                    | へ 🛟 🔩 📾 🌾 (か) ESP 13:05<br>LAA 19/04/2020            |

## 6. AL CLICKEAR APARECERAN LAS FOTOS DE ESA CARPETA TILDAMOS LAS DOS Y TRANSFORMAREMOS ESAS DOS FOTOS EN UN SOLO ARCHIVO DE PDF

| ← Foto    | s                                                                                                    |                                                                                                    |                 |                 |                     |           |             |                   | _                       | ٥             | ×   |
|-----------|----------------------------------------------------------------------------------------------------|----------------------------------------------------------------------------------------------------|-----------------|-----------------|---------------------|-----------|-------------|-------------------|-------------------------|---------------|-----|
| Colección | Álbumes                                                                                                    | Personas Carpeta                                                                                                    | Editor de vídeo | Buscar personas | s, lugares o cosas  | Q         | 😰 Vídeo nue | vo ∵≣ Seleccionar | 법 Importar              | <u>م</u>      |     |
|           | e de activitation<br>per de activitation<br>per de a | E. Share at any set of problem of the set of the set |                 |                 |                     |           |             |                   |                         |               |     |
|           | #doc<br>Vi                                                                                                    | umento<br>ista recienten                                                                                                    | Iniciar sesión  |                 | Tú eres el director | on música |             |                   |                         |               |     |
|           |                                                                                                    |                                                                                                    |                 |                 |                     |           |             |                   | ↑ Ocultar               |               |     |
|           |                                                                                                    |                                                                                                    |                 |                 |                     |           |             |                   | <u> </u>                |               |     |
|           | abril de â                                                                                                    | 2020                                                                                                    |                 |                 |                     |           |             |                   |                         |               |     |
|           | 11/4 2                                                                                                    | fotos                                                                                                    |                 |                 |                     |           |             |                   |                         |               | 0   |
|           | 10 OF                                                                                                    |                                                                                                    |                 |                 |                     |           |             |                   |                         |               |     |
|           | octubre                                                                                                    | de 2019                                                                                                    |                 |                 |                     |           |             |                   |                         | 201           | 9 9 |
|           | 9/10 1                                                                                                    | foto                                                                                                    |                 | A.4             |                     |           |             |                   |                         |               |     |
| ۹         | Escribe aquí                                                                                                    | para buscar                                                                                                    | Ħ .             | . 🧿 🛚           |                     |           |             | ^ 👬 💊 🗐 🥼         | (小) ESP 13<br>LAA 19/04 | :06<br>I/2020 | 29  |

# 7. TILDAMOS Y VAMOS A LA FIGURA DE LA IMPRESORA, EN ESTE CASO NO IMPRIMIMOS , ESTE LOGO NOS SIRVE

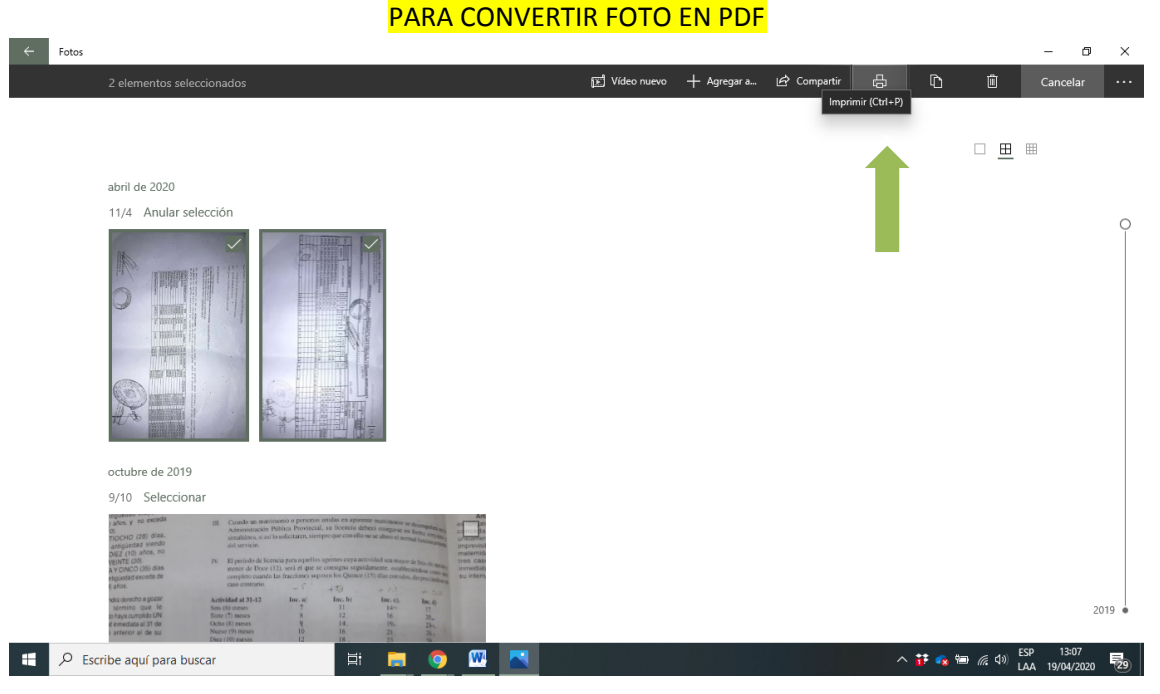

#### 8. AL APRETAR IMPRIMIR APARECE ESTA GRILLA , BUSCAMOS PDF

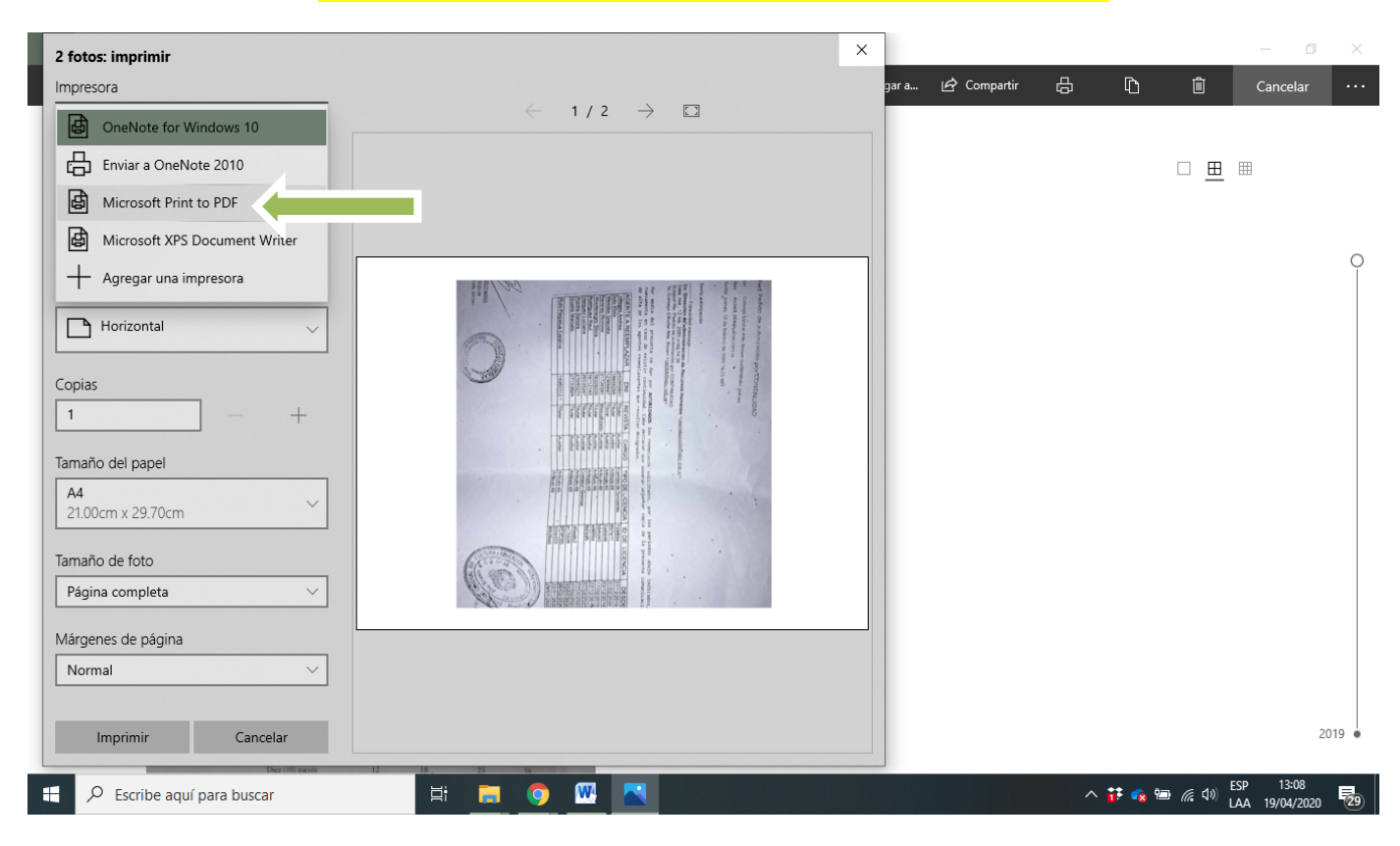

APRETAMOS IMPRIMIR, ESTO PERMITIRA GUARDAR EL NUEVO FORMATO PDF DE LA ESCUELA MS44,

**RECOMENDAMOS EN ESCRITORIO** 

| 2 fotos: imprimir                     | >                                                                                                    | ×   |                   |                                      |        |       |                  | - 0            | $\times$ |
|---------------------------------------|----------------------------------------------------------------------------------------------------|-----|-------------------|--------------------------------------|--------|-------|------------------|----------------|----------|
| Impresora                             | Guardar impresión como                                                                                                    |     |                   |                                      | ×      | D     | Ŵ                | Cancelar       |          |
| Microsoft Print to PDF                | ← → × ↑ 🔜 > Este equipo > Escritorio > 🗸 🗸                                                                                                    | - Ū | Buscar en Escrito | rio 🔎                                |        |       |                  |                |          |
| I Microsoft Hint of Di                | Organizar 👻 Nueva carpeta                                                                                                    |     |                   | 1== - (                              | 2      |       |                  |                |          |
| Permitir que la aplicación cambie las | Acceso rápido                                                                                                    | Fe  | echa de modifica  | Тіро                                 |        |       |                  | <b></b>        |          |
| Activado                              | Escritorio 🖈 http://www.inscreams                                                                                                    | 28  | 3/03/2020 16:18   | Carpeta de archi                     | ivos   |       |                  |                |          |
| Activado                              | Descargas A                                                                                                    | 19  | 9/04/2020 13:37   | Carpeta de archi<br>Carpeta de archi | ivos   |       |                  |                |          |
|                                       | Documentos 🖈 🔤 VARIOS                                                                                                    | 19  | 9/04/2020 11:23   | Carpeta de archi                     | ivos   |       |                  |                | 9        |
| Orientación                           | Imágenes      Imágenes      Imágenes | 18  | 3/03/2020 18:03   | Archivo PDF                          |        |       |                  |                |          |
| 🕒 Horizontal 🗸                        |                                                                                                    | 23  | 0/03/2020 10:28   | Archivo PDP                          |        |       |                  |                |          |
|                                       | SEDE DETALLAD                                                                                                    |     |                   |                                      |        |       |                  |                |          |
| Tamaño del papel                      | SOBRE EL CIERRI                                                                                                    |     |                   |                                      |        |       |                  |                |          |
| A4                                    | Uropbox v <                                                                                                    |     |                   |                                      | >      |       |                  |                |          |
| 21.00cm x 29.70cm                     | Nombre: MS44                                                                                                    |     |                   |                                      | $\sim$ |       |                  |                |          |
| Tamaño de foto                        | Tipo: Documento PDF (*.pdf)                                                                                                    |     |                   |                                      | ~      |       |                  |                |          |
| Página completa 🗸 🗸                   | ∧ Ocultar carpetas                                                                                                    |     | Guardar           | Cancelar                             |        |       |                  |                |          |
| Márgenes de página                    | 11 U Von                                                                                                    | П   |                   |                                      |        |       |                  |                |          |
| Normal                                |                                                                                                    |     |                   |                                      |        |       |                  |                |          |
| Ajustar                               | SAT D                                                                                                    |     |                   |                                      |        |       |                  |                |          |
| Rellenar página 🛛 🗸                   |                                                                                                    |     |                   |                                      |        |       |                  |                |          |
|                                       |                                                                                                    |     |                   |                                      |        |       |                  |                |          |
| Imprimir Cancelar                     |                                                                                                    |     |                   |                                      |        |       |                  | 2              | 2019     |
| Diez (100 mesos 12                    | 18. 23 %                                                                                                    | _   |                   |                                      |        |       |                  | 42.40          |          |
| Escribe aquí para buscar              | 🗏 <mark>📮 🧿 🚾 🔼</mark>                                                                                                    |     |                   |                                      | ^ 🎁    | ÷ 💊 🐿 | <i>(</i> € ₫») Е | LAA 19/04/2020 | 29       |

Y EN EL ESCRITORIO APARECERA EL PDF MS44